# Windows10ご利用のお客様の注意事項について

マイクロソフト社より平成28年8月2日に提供される「Windowa10AnniversaryUpdate」を適用すると、 一部画面表示が変更となりますのでご注意願います。

### 変更項目(Windows10をご利用の場合のみ) 1. 電子証明書の表示形式(同ーパソコンで複数の証明書をご利用の場合のみ) 2. 電子債権サービスの確認ダイアログ表示方法(電子債権サービスをご利用の場合のみ)

アップデート後の表示形式

### 1. 電子証明書表示形式の変更

従来の表示形式

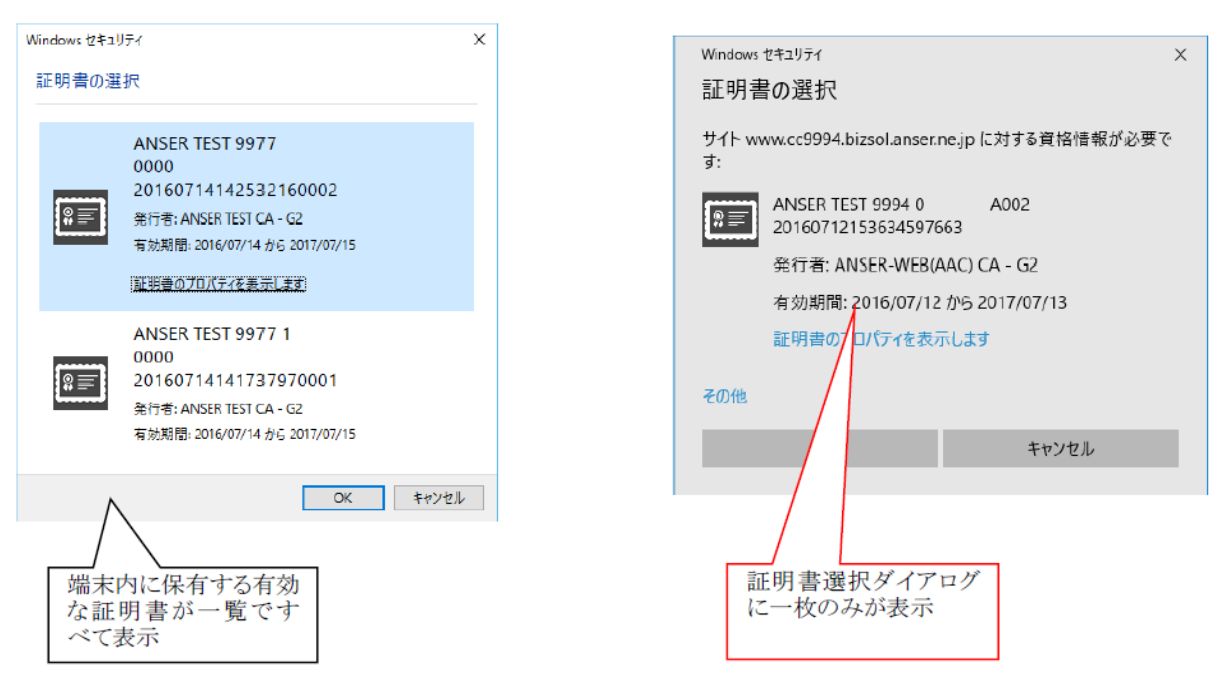

### 複数証明書をご利用で初期表示以外の証明書をご利用する場合は「その他」を押下し、利用する 証明書を選択してください。

| Windows セキュリティ X Windows セキュリティ                                                                                                    | ×                      |
|----------------------------------------------------------------------------------------------------|------------------------|
| 証明書の選択 証明書の選択                                                                                                    |                        |
| サイト www.cc9994.bizsol.anser.ne.jp に対する資格情報が必要で<br>す: す:                                                                                                    | 対する資格情報が必要で            |
| ANSER TEST 9994 0 A002<br>20160712153634597663 A002 ANSER TEST 9994 0 A0<br>20160712153634597663                                                                                                    | .002                   |
| 発行者: ANSER-WEB(AAC) CA - G2 発行者: ANSER-WEB(AAC) CA                                                                                                    | - G2                   |
| 有効期間: 2016/07/12 から 2017/07/13 有効期間: 2016/07/12 から 201                                                                                                    | 17/07/13               |
| 証明書のプロパティを表示します 証明書のプロパティを表示します                                                                                                    |                        |
| その他         その他           OK         キャンセル           Freider         ANSER TEST 9994 0           ANSER TEST 9994 0         AO           20160712153634597663         発行者: ANSER-WEB(AAC) CA -           有効期間: 2016/07/12 から 201         有効期間: 2016/07/12 から 201 | 002<br>- G2<br>7/07/13 |
| ビジネスWEB ログイン<br>に必要なクライアント証                                                                                                    | 002<br>- G2<br>7/07/13 |
| 明書を選択                                                                                                    | TYPEN                  |

## 2. 電子債権サービスの確認ダイアログ表示方法(電子債権サービスをご利用の場合のみ)

「OK」または「キャンセル」を選択する確認メッセージのダイアログに「このページにこれ以上 メッセージの作成を許可しない」というメッセージと共にチェックボックスが表示されるようになります。 このチェックボックスにチェックを入れて「OK」「キャンセル」「×」ボタンを押下すると、画面遷移 ができなくなる・確認メッセージが表示されない等の事象が発生します。

### 「このページにこれ以上メッセージの作成を許可しない」のチェックはしないでください。

#### 従来の表示形式

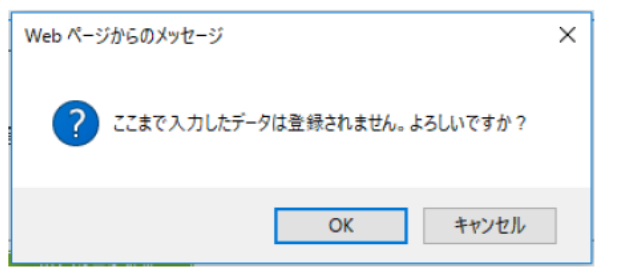

## アップデート後の表示形式

| Web ページからのメッセージ                                                         | × |
|-------------------------------------------------------------------------|---|
| ここまで入力したデータは登録されません。よろしいですか?                                            |   |
| <ul> <li>このページにこれ以上メッセージの作成を許可しない</li> <li>OK</li> <li>キャンセル</li> </ul> |   |
|                                                                         |   |
| テェックホックスに <u>チェックしない</u> よう<br>お願いいたします。                                |   |
|                                                                         |   |

※チェックボックスにチェックしてボタンを押下してしまった場合はブラウザ右上の「×」ボタンで ブラウザを一度閉じ、再度ログイン願います。